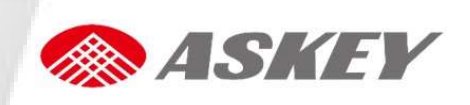

# CDR8011 Series Manual iDVR800 Quick Start Guide

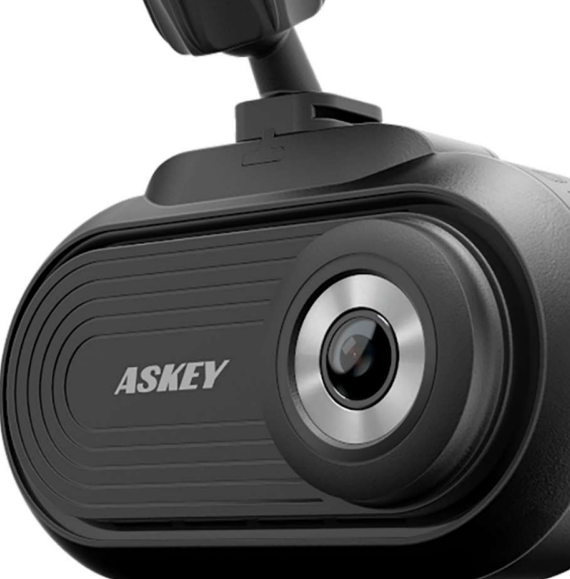

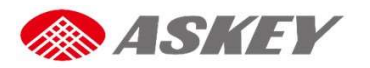

#### Important Notes to Read Before Use

- The CDR8011 operates on a voltage of 5 V DC. To power up the product, connect it to a cigarette lighter socket.
- The CDR8011 accepts SD cards formatted to FAT32 only. For optimum results, format the SD card before initial use with the CDR8010.
- Operating environment: Charge Temperature 0~60°C; Discharge Temperature 0~50°C
- The CDR8011 may not be able to use the Global Positioning System (GPS) in the following areas:
  - Indoor parking lot
  - Tunnels
  - While under multi-layer highways
  - Between closely positioned high buildings and trees

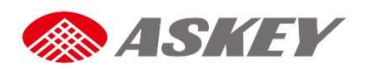

#### Safety Instructions

For users' attention, scenario-specific safety instructions are provided in the following three boxes throughout the document. Following these instructions will help prevent untoward incidents in the use of the CDR8011.

| CAUTION                            | WARNING                              | NOTE                         |
|------------------------------------|--------------------------------------|------------------------------|
| Failure to follow the instructions | Failure to follow the instructions   | Instructions provided under  |
| provided under "Caution" will lead | provided under "Warning" will        | "Note" provides insights for |
| to data loss.                      | lead to serious injury or death, and | prudent use of the product.  |
|                                    | property damage.                     |                              |

# **Package Contents**

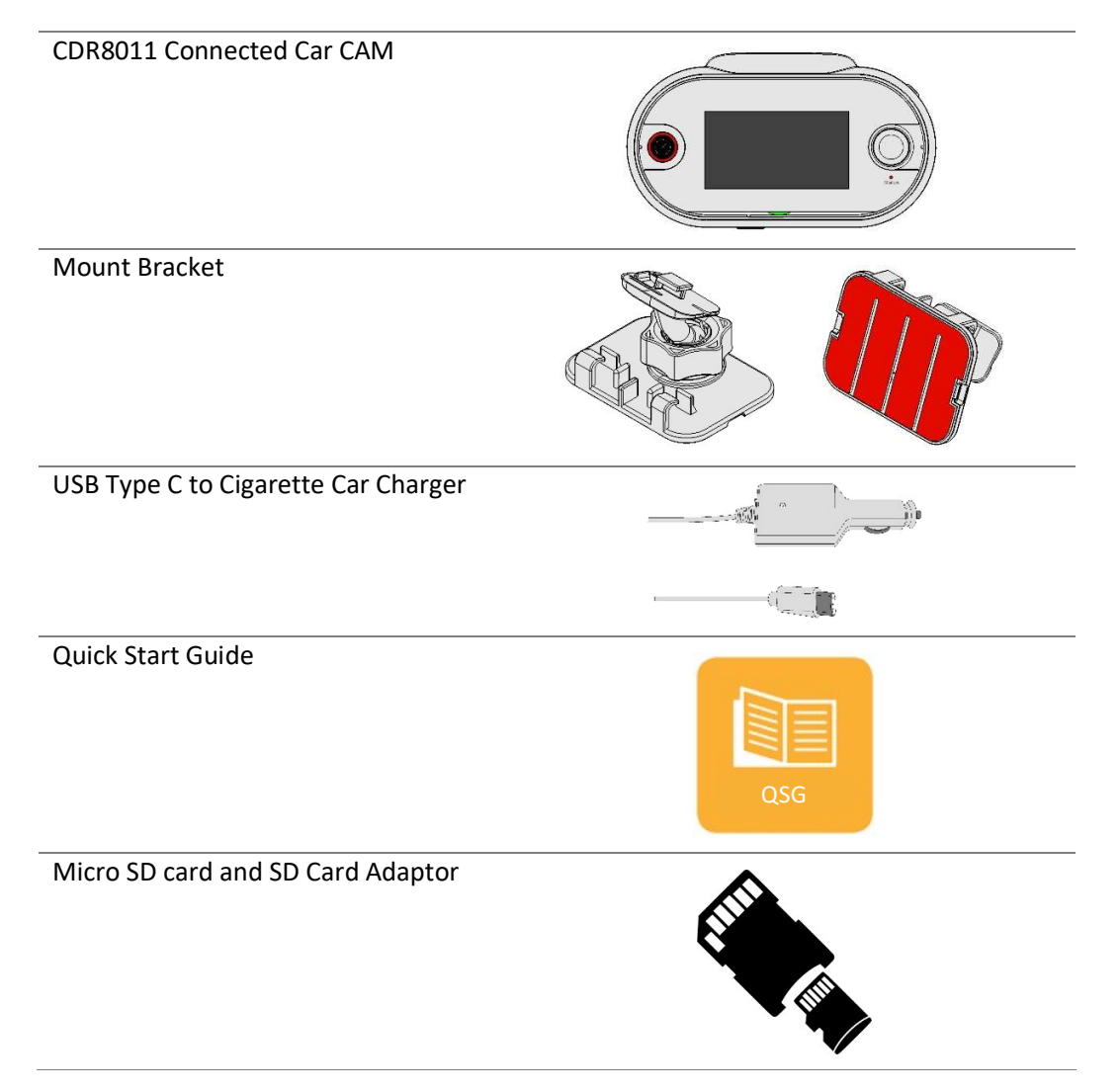

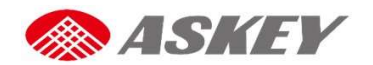

# Overview Device Overview

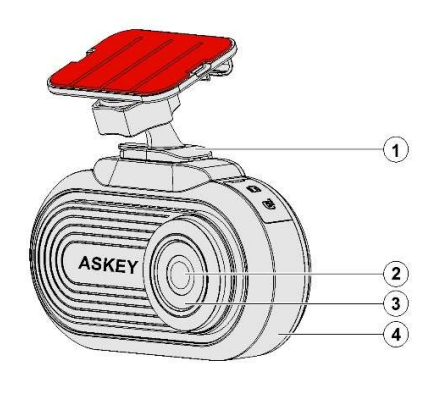

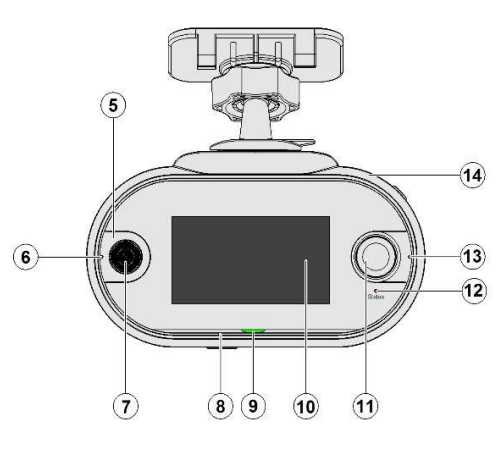

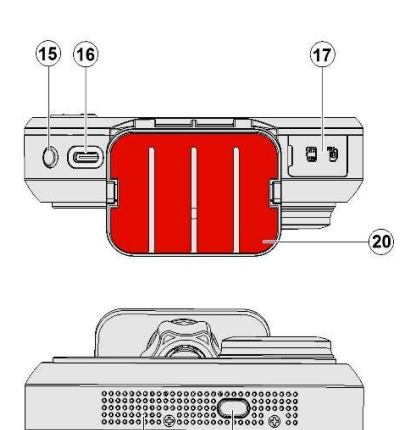

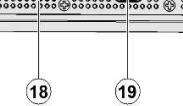

| No. | Description        |
|-----|--------------------|
| 1   | Bracket            |
| 2   | Front Camera       |
| 3   | Metal Decoration   |
| 4   | Front Housing      |
| 5   | E-Call Light Guide |
| 6   | Microphone 1       |
| 7   | E-Call Button      |
| 8   | Microphone 2       |
| 9   | Alexa Light Guide  |
| 10  | Touch Panel        |

| No. | Description     |
|-----|-----------------|
| 11  | Rear Camera     |
| 12  | Status Light    |
| 13  | Microphone 3    |
| 14  | Rear Housing    |
| 15  | Power Button    |
| 16  | USB Type C-Port |
| 17  | SD Card Cover   |
| 18  | Speaker Opening |
| 19  | Mute Button     |
| 20  | Film            |

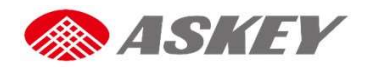

# Getting Started **Mounting Instructions**

**Step 1:** Clean the windshield area properly using a soft cloth. Apply a glass cleaner liquid to the cloth, if required.

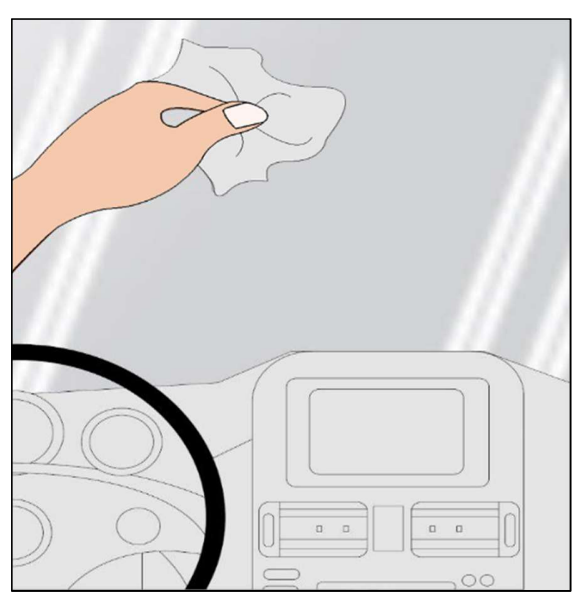

Step 2: Lock the mounting bracket into the mounting slot of the device.

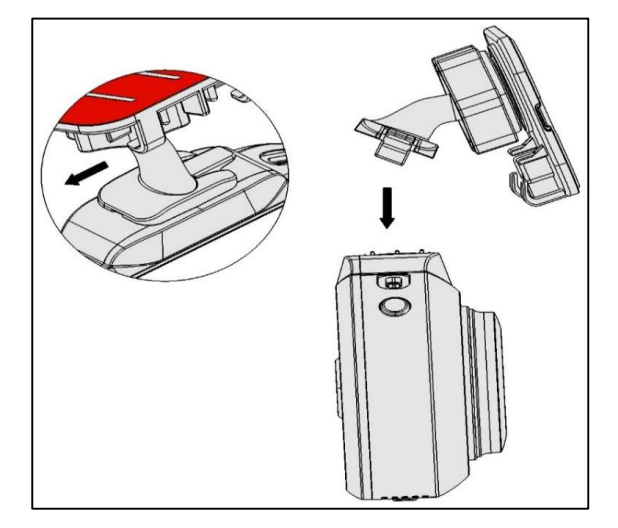

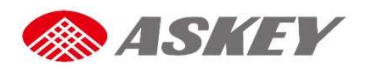

**Step 3:** Peel off the film from the upper surface of the mounting bracket.

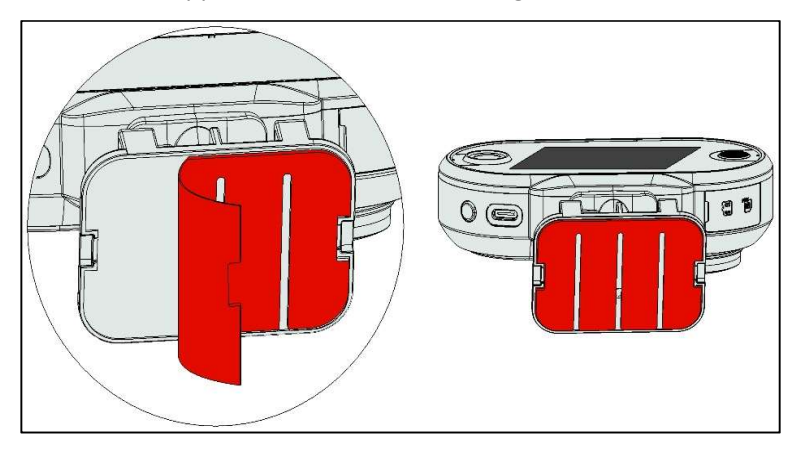

**Step 4:** Position the mounting bracket on the windshield; press the bracket with your thumb to against the windshield.

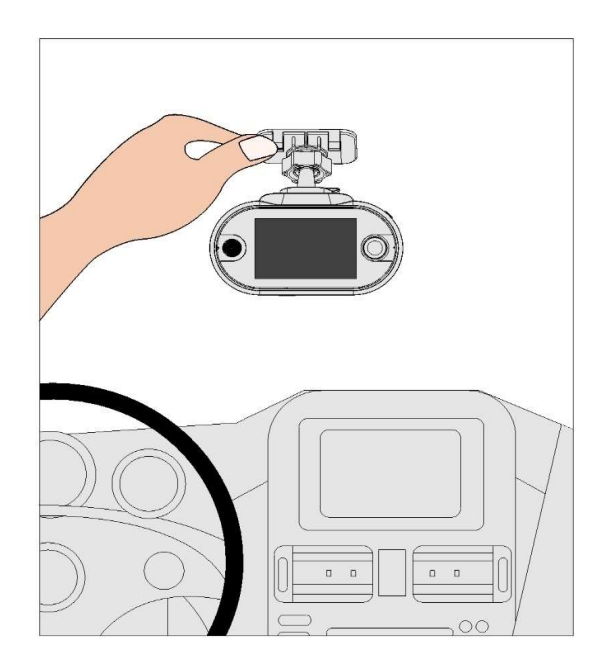

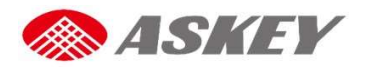

## Insertion of SD Card and SIM Card

# NOTES

- The CDR8011 does not function without SD card.
- The CDR8011 supports only Nano sim cards (LTE/3G).

To insert the SIM card (1)/ SD card (2):

- 1. Open the **SD** card cover.
- 2. Place the SIM card (1)/ SD card (2) in the slot per orientation marking.
- 3. Push the SIM card (1)/ SD card (2) into the slot.
- 4. Close the **SD** card cover properly.

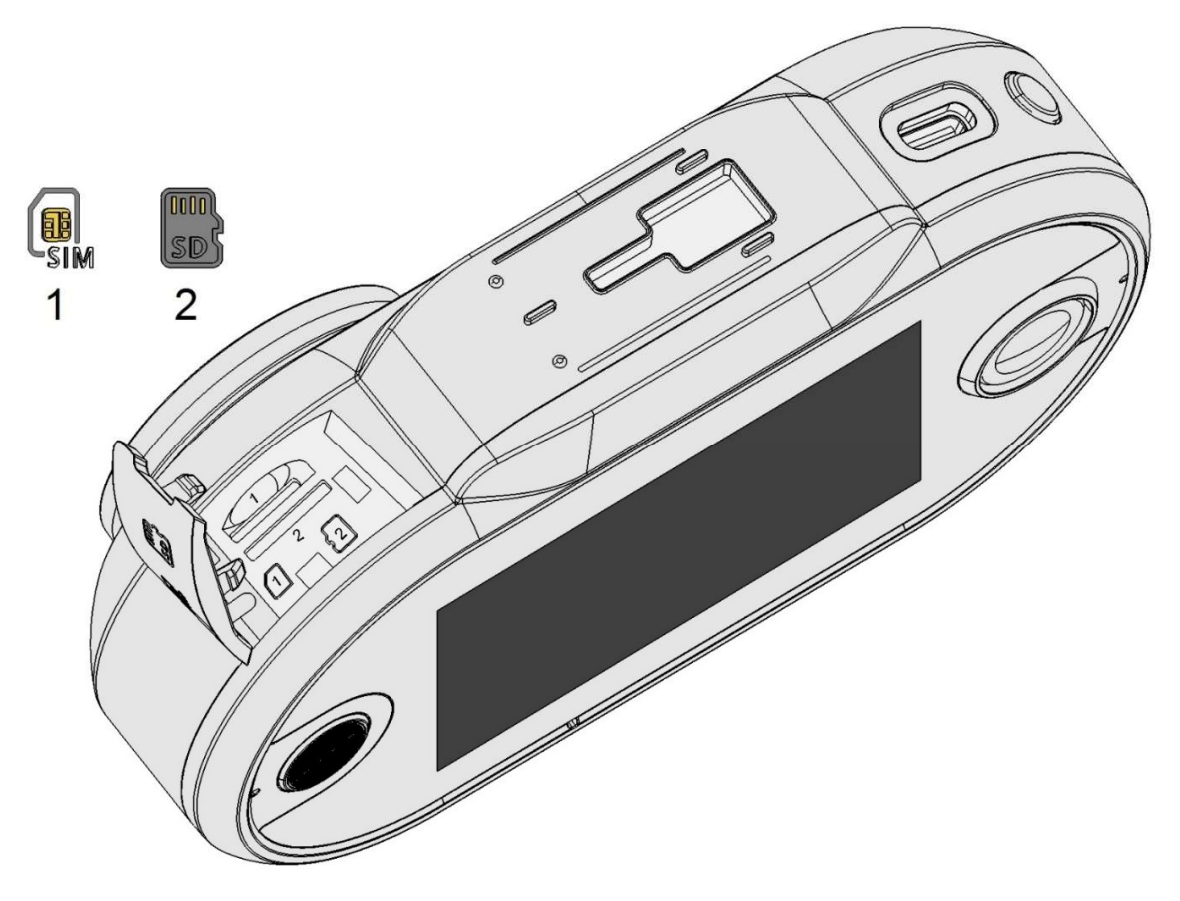

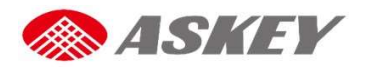

### **Activation and Battery Charge**

# NOTES

- Make sure that SD card is inserted into the CDR8011. If the SD card is not inserted, you cannot activate the CDR8011.
- Always use the attached car charger to activate and charge the CDR8011.

To activate and charge the CDR8011:

- 1. Plug one end of the charger into device's USB Type C-Port.
- 2. Plug the other end of the charger into the cigarette lighter socket of your vehicle.
- When the vehicle's engine starts, the CDR8011 turns on and the built-in battery begins to charge.
   When the ignition key is turned off and the vehicle's engine stops, the CDR8011 goes to "Sleep" mode
   3 seconds later. Note that while in "Sleep" mode, the CDR8011 consumes battery power.

#### **Manual Power Off**

To turn CDR8010 off manually:

- 1. Press the **"Power Off**" button and Hold for 3 seconds. The **"Power off**" confirmation dialog box displays on touch screen.
- 2. On the confirmation dialog box, touch:
  - Touch "**Power off**" to turn off the device.
  - Touch other areas on the display to **cancel**.

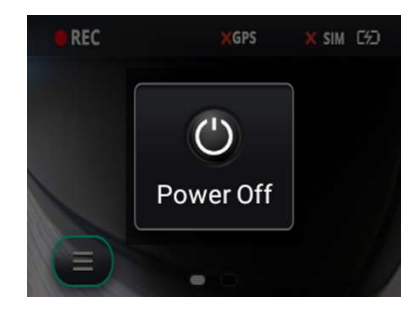

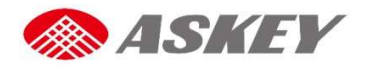

## Screen Icons/Buttons

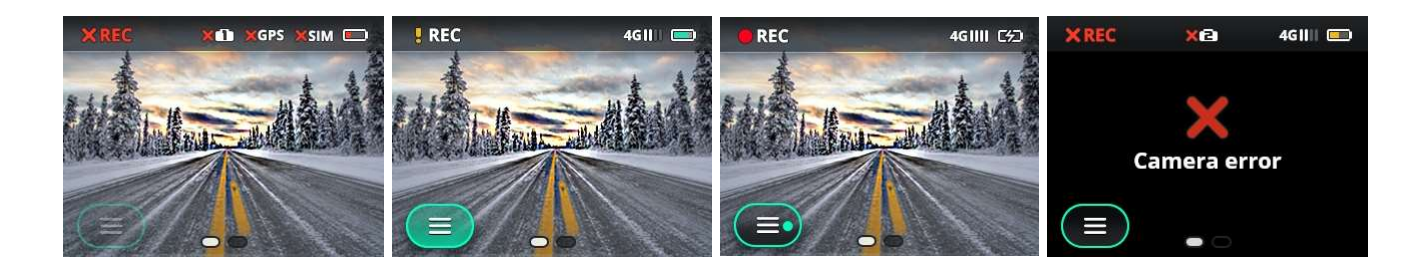

| Icons/Buttons/<br>Indicators | Description                                        | lcons<br>Inc | s/Buttons/<br>dicators | Description                                     |
|------------------------------|----------------------------------------------------|--------------|------------------------|-------------------------------------------------|
|                              | Main menu                                          |              | 0                      | Impact                                          |
|                              | Firmware update<br>available (dot on Main<br>menu) |              |                        | E-call Answer/End buttons                       |
| ● REC                        | Recording ON icon                                  |              | ()                     | Wi-Fi connection status with<br>signal strength |
| XREC                         | Recording error/OFF<br>icon                        |              | * *                    | Bluetooth on/off                                |
| 9 REC                        | Recording event icon                               | (            | <b>PD</b>              | Hotspot on/off                                  |
| XSIM                         | No SIM card                                        |              | 0                      | Front cam recording icon                        |
| XGPS                         | No GPS signal                                      |              | Ø                      | Rear cam recording icon                         |
| 33000 43000                  | 3G/4G Cellular connection                          |              | $\checkmark$           | Back button                                     |
|                              | Battery Charge Level,<br>25%, 50% and 75%          |              | $\triangleright$       | Play button                                     |
| ()                           | Battery Charge in<br>progress                      |              |                        | Pause button                                    |
| X1 X2                        | Broken cameras                                     |              |                        |                                                 |

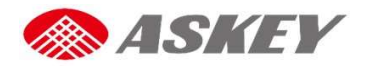

## **Touch Screen Operations**

| Description                                                     | Operation Example                           | Action                                                                               |
|-----------------------------------------------------------------|---------------------------------------------|--------------------------------------------------------------------------------------|
| Volume Adjustment<br>(from Default<br>Recording Screen)         | Drag to adjust volume                       | Swipe up to increase the<br>volume.<br>Swipe down to decrease the<br>volume.         |
| Toggle between<br>Cameras (from<br>Default Recording<br>Screen) | Swipe to toggle front/rear<br>lens          | Swipe right to use the rear cam.<br>Swipe left to use the front cam.                 |
| Forward or Rewind<br>Video (from Playback<br>option)            | Drag to forward/rewind<br>00 : 12   00 : 15 | Swipe right to forward.<br>Swipe left to rewind                                      |
| Screen Brightness<br>Adjustment (from<br>Display option)        | C Brightness                                | Swipe up to increase the<br>brightness.<br>Swipe down to decrease the<br>brightness. |

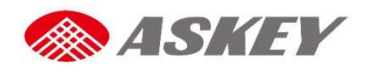

#### Menu Operations

# NOTES

To access the Main menu:

- Ensure the CDR8011 is activated and battery charging is in progress
- Ensure the CDR8011 is registered on an LTE/3G or Wi-Fi network
- Ensure the automatic video recording mode (default screen) is on.

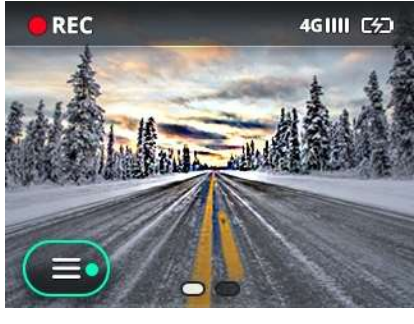

- 1. Touch the **Menu** icon loop on the recording screen to access all the operational functions of the CDR8011.
- 2. The Menu is displayed on as shown below.

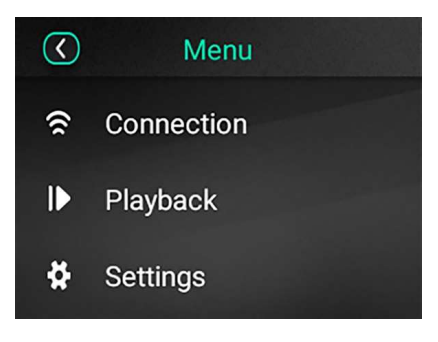

3. To go back to the previous (recording) screen, touch the **Back** icon 🥝.

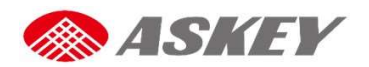

#### **Connection Menu**

- The **Connection** menu allows user to set up (Wi-Fi, cellular data), Bluetooth and hotspot connections. This section explains you on how to connect/disconnect the CDR8011 to/from the network (Wi-Fi/Cellular data), Bluetooth, and share Cellular data to co-passengers through Hotspot option.
- To set connectivity options, open the default recording screen and go to Menu icon 
   Connection.

|   | NOTE                                                           |                                                |
|---|----------------------------------------------------------------|------------------------------------------------|
| • | The Cellular and Hotspot options become unavailable w network. | hen the CDR8010 is disconnected from an LTE/3G |
|   | Connection                                                     | Connection                                     |
|   | WiFi                                                           | WiFi                                           |
|   | Bluetooth                                                      | Bluetooth                                      |
|   | Cellular data                                                  | Cellular data                                  |
|   | Hotspot                                                        | Hotspot                                        |
|   | With Wi-Fi Connection                                          | With LTE/3G Network                            |

#### Wi-Fi

The CDR8010 supports IEEE\_802.11 a/b/g/n/ac, 2.4 GHz and 5 GHz Wi-Fi connections. Perform the following steps to access the Wi-Fi connectivity option:

- To find and register the CDR8011 on the available Wi-Fi network, go to Menu > Connection > WiFi.
- 2. WiFi screen displays on touch screen.

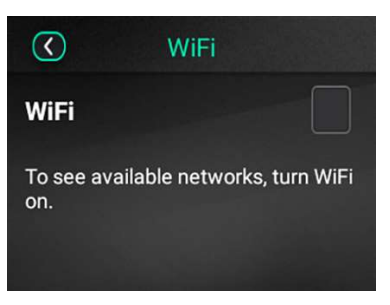

- 3. Select the WiFi check box
  - On selecting the WiFi check box Z, a list of Available networks is displayed on the screen.

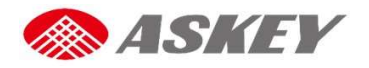

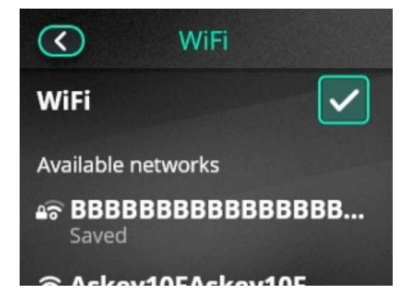

- 4. Select the required network from the Available networks list and enter the password to connect to the network if required.
- 5. To go back to previous screens, touch the **Back** icon <sup>S</sup>.
- 6. If you want to disconnect the CDR8011 from the Wi-Fi network, clear the **WiFi** check box or touch the cross icon (20), to disconnect the current **WiFi** connection.

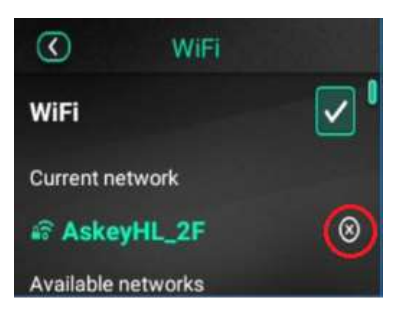

#### Bluetooth

The CDR8011 supports Bluetooth 4.2, on Serial Port Profile (SPP). To pair the CDR8011 with a Bluetooth device:

- 1. Go to Menu 💷 > Connection > Bluetooth.
- 2. The **Bluetooth** screen is displayed on the touch screen.

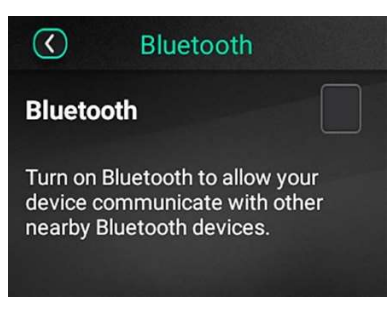

- 3. Select the **Bluetooth** check-box
  - On selecting the Bluetooth check box , a list of Available devices is displayed on the screen.

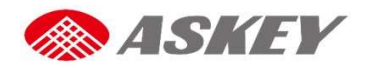

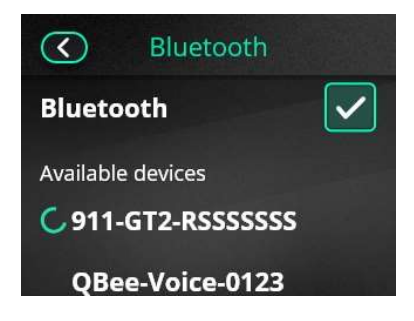

4. Select the required device from the Available devices list to pair.

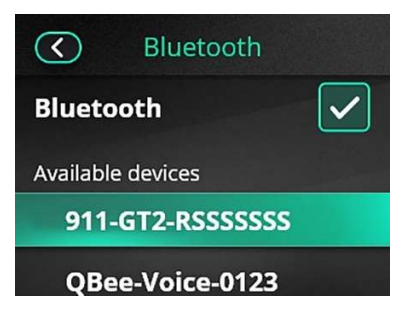

- 5. On successful pairing, paired Bluetooth device appears in the Paired devices.
- 6. If your Bluetooth device is already available in Paired devices list, you can skip previous step.
- 7. Touch required Bluetooth device from **Paired devices** list to connect. It takes couple of seconds to connect.

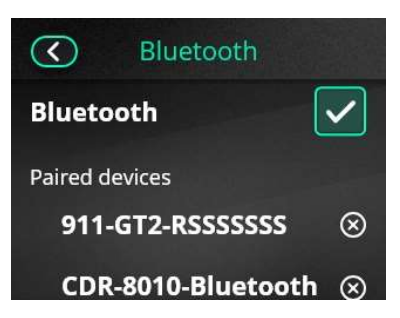

8. Successful connection is indicated by the **Bluetooth** icon \* against the device name.

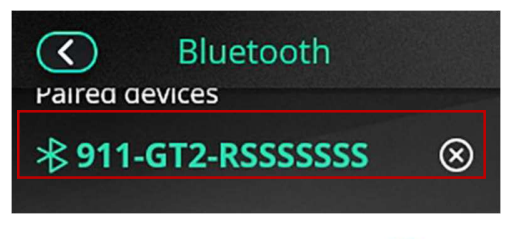

9. To go back to the previous screens, touch the **Back** icon  ${}^{\bigcirc}$ .

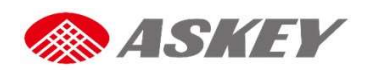

10. To disconnect the CDR8011 from the connected **Bluetooth** device, clear the **Bluetooth** check box or from the default recording screen, swipe down and clear the **Bluetooth** icon selection.

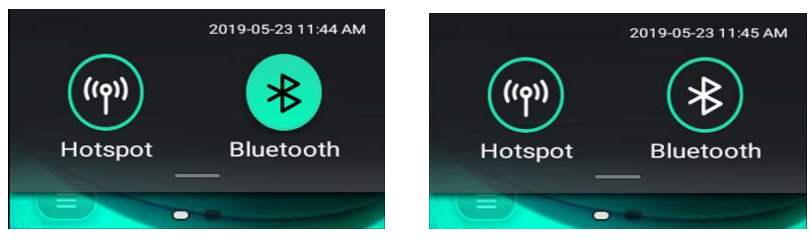

Bluetooth ON

Bluetooth OFF

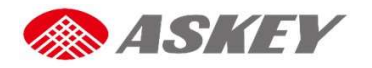

# Cellular Data (LTE/3G)

## NOTE

• To enable Cellular Data, make sure that SIM card is inserted and working fine.

To use Cellular Data on the CDR8011:

- 1. Go to Menu Sconnection > Cellular data.
  - Cellular data screen displays on touch screen.

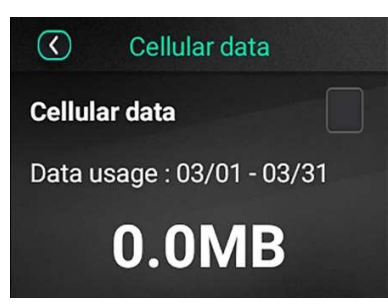

- 2. Select the **Cellular data** check box
  - On selecting the Cellular data check box ☑, CDR8011 connects to Cellular data and shows the Data usage for the current month.

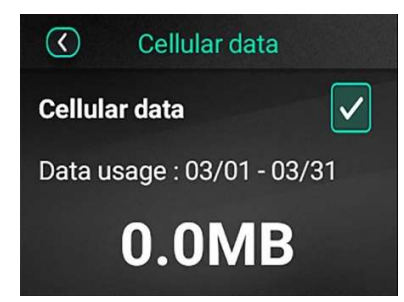

- 3. To go back to the previous screens, touch the **Back** icon <a></a>.
- 4. To turn Cellular data off, clear the **Cellular data** check box  $\blacksquare$ .

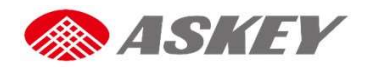

#### Hotspot

## NOTE

• The CDR8010 acts as a Wi-Fi hotspot access point only when Cellular data is enabled.

To activate Hotspot on the CDR8011:

- 1. Go to Menu Sconnection > Hotspot.
  - Hotspot screen displays on touch screen.

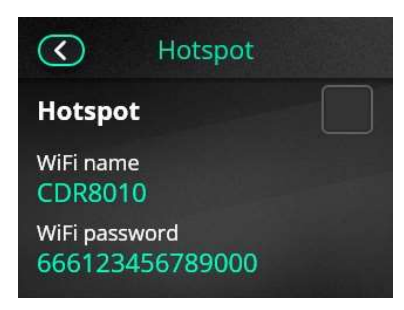

- 2. Select the **Hotspot** check box
  - On selecting the Hotspot check box , Co-passenger will now be able to find the CDR8011 listed on their phones and connect to the Wi-Fi network by entering the associated password, which is available on the Hotspot screen.

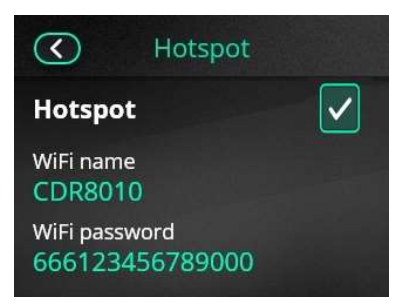

3. To turn Hotspot off, clear the **Hotspot** check box  $\checkmark$  or from the default recording screen, swipe down and clear the Hotspot icon selection.

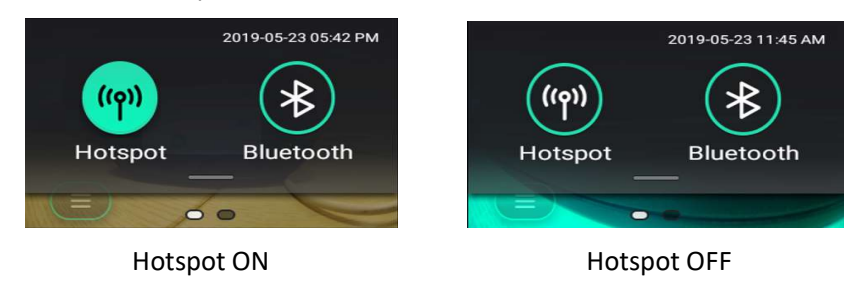

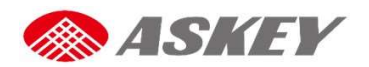

#### **Playback Menu**

The **Playback** provides access to all the Event and Continuous Videos and to view Still images stored on SD card or CDR8011 internal memory.

• To access the **Playback menu**, go to **Menu Solution** > **Playback** on the default recording screen.

|   | NOTE                                                                                                    |
|---|----------------------------------------------------------------------------------------------------|
| • | If the SD card does not have sufficient memory, the older files are overwritten automatically by newly recorded files. |
|   | Dischark                                                                                                    |

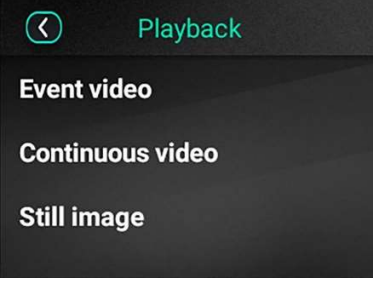

# NOTE

- CDR8010 records videos using both front and rear cameras simultaneously.
- The CDR8011 stores the recorded video clips in the following location: <u>\\sdcard\event\event data video</u>. Videos are uploaded on to the cloud from this path.
- The CDR8011 records clips for a maximum of 15 seconds.
- Videos recorded by the front camera are indicated by 💽, those recorded by the rear camera are indicated by 💽

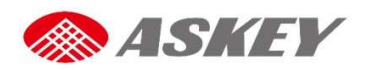

## **Settings Menu**

To access the **Settings menu**, go to **Menu Settings**.

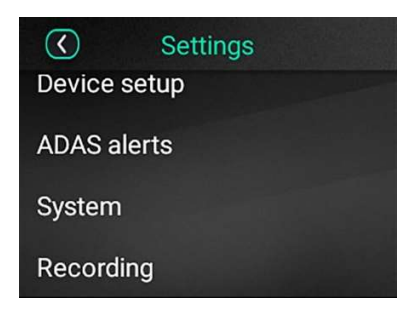

## **Device Setup**

To access the Device Setup option, go to **Menu** Setting > Device Setup.

|   | NOTE                                                                                                    |
|---|----------------------------------------------------------------------------------------------------|
| • | For accurate ADAS calibration, first mount the device and then select the <b>device setup</b> .                                                                         |
|   | <ol> <li>Touch Go</li> <li>Co</li> <li>Device setup Go</li> <li>To make ADAS calibration works<br/>better, please mount your device<br/>before device setup.</li> </ol> |
|   | 2. Select the type of vehicle to be driven: Sedan, SUV, or Truck.                                                                                                    |
|   | Next                                                                                                    |

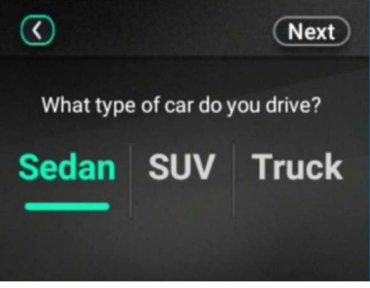

3. Touch Next

Next

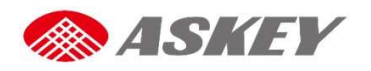

4. Adjust the Horizon line and the hood to arrive at an appropriate field of view.

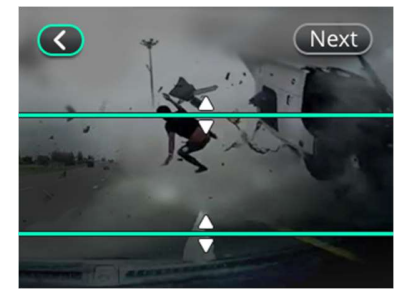

- 5. Touch Next Next
- 6. Adjust the vertical line along the center of the lane.

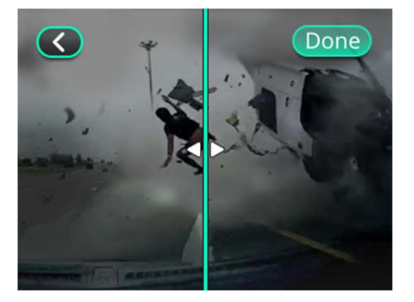

7. Touch Done Done

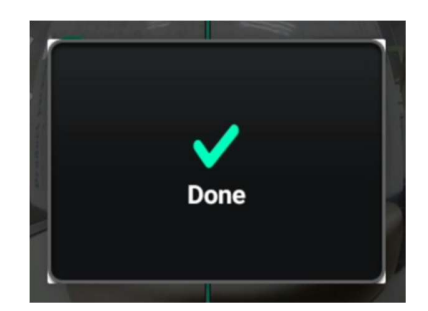

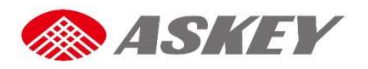

#### **Advanced Driver-Assistant System Alerts**

The ADAS helps detect dangerous driving conditions such as a Forward Collision and Lane Departure. In slowmoving traffic and tailbacks conditions, the Stop & Go function examines the distance between the host vehicle and other vehicles in the front, and triggers an alert for the driver to move carefully with the traffic. The ADAS generates a voice alert if:

- The vehicle is too close to the moving vehicle in the front.
- The vehicle deviates from the original lane.

# NOTE

• If ADAS alerts are not turned on, the CDR8011 fails to trigger an alert when the vehicle faces a risk, which will eventually lead to accidents.

#### To turn ADAS alerts on:

•

- 1. Go to Menu => Settings > ADAS alerts.
- 2. Select the check boxes 📕 for Forward collision and Lane departure 🗹 .

| ADAS alerts       | ADAS alerts       |
|-------------------|-------------------|
| Forward collision | Forward collision |
| Lane departure    | Lane departure    |
|                   |                   |
|                   |                   |

#### Auto Calibration with ADAS

When the ADAS (contains LDWS + FCWS) is enabled, the ADAS engine calibrates parameters of hood level, horizontal level and horizontal pan automatically. It takes 1-2 minutes to calibrate these parameters.

ADAS Alerts OFF

ADAS Alerts ON

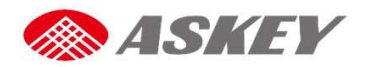

## **Technical Specifications**

| Category         | Specification      | Details                                                   |  |
|------------------|--------------------|-----------------------------------------------------------|--|
|                  | Length             | 124 mm                                                    |  |
| Design           | Width              | 69.4 mm                                                   |  |
| Design           | Height             | 29.5 mm                                                   |  |
|                  | Weight with Cradle | 229 g                                                     |  |
|                  | Screen Size        | 2.7-inch                                                  |  |
|                  | Screen Resolution  | QVGA 320 × 240 pixel                                      |  |
| Display          | Display Type       | LED backlight TFT panel                                   |  |
|                  | Brightness         | 200 nits                                                  |  |
|                  | Touch Screen       | Capacitive Touchscreen, Multi-touch                       |  |
|                  | Operating System   | Android 9.0                                               |  |
| Performance      | Processor          | Qualcomm SDM450 (8 core ARM A53 1.8 GHz)                  |  |
|                  | Main Memory        | On board 2 GB LPDDR3 and 16 GB eMMC (eMCP)                |  |
| Storage          | SD Card Slot       | Single Micro-SD                                           |  |
|                  | Expandable Memory  | Support up to 128 GB SDXC                                 |  |
|                  | Resolution         | 4 MP                                                      |  |
| Camera (Main and | Physical Aperture  | 2.0                                                       |  |
| CH2)             |                    | Camera angle: 1ch Camera & 2ch Camera: Horizon FOV 153°   |  |
| 0112)            | Video Recording    | (HFOV 136°)                                               |  |
|                  |                    | Video recording 1080p 30fps                               |  |
|                  |                    | G-Sensor (Accelerometer)                                  |  |
| Special Features | es Sensors         | Gyroscope                                                 |  |
|                  |                    | GPS, GNSS, A-GPS, Galileo, Glonass, and QZSS              |  |
|                  | Capacity           | 750 mAh                                                   |  |
| Battery          | Туре               | Lithium-ion                                               |  |
|                  | Removable          |                                                           |  |
|                  | Standby time       | _ 30 minutes at 100 nits, 720 p, Playback                 |  |
|                  |                    |                                                           |  |
|                  | Wi-Fi              | IEEE802.11 a/b/g/n/ac, 2.4 GHz and 5 GHz                  |  |
| Network and      | Wi-Fi Features     | Mobile Hotspot                                            |  |
| Connectivity     |                    | v 4.2,                                                    |  |
| Network and      | Bluetooth          | Profile – HFP- AG, HSP - AG, PAN - NAP, PANU, HID - Host, |  |
| Connectivity     |                    | A2DP - Source, BNEP, SDP, SPP, GATT, AVRCP                |  |
|                  | GPS                | GNSS, AGPS, Beidou, Galileo, GLONASS, QZSS                |  |
|                  | NFC                | Type A, B, F                                              |  |
|                  | USB Type-C         | USB charging                                              |  |
|                  | Audio              | 1x Built-in high-quality speaker (normal 1 W, max 1.5 W)  |  |
|                  | Microphone         | 3x Digital Microphone                                     |  |
| Multimedia       | Voice Function     | Amazon Alexa                                              |  |
| WLAN             | Security           | SSIDMAC Address filtering, Multi-SSID                     |  |
|                  | ·                  | WPA (IKIP/AES)/WPAZ-PSK (IKIP/AES), WEP (128 bit)         |  |

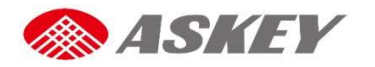

# **Environmental Conditions**

| Condition  |               | Range |
|------------|---------------|-------|
| Operation  | -10 to 60 °C  |       |
| Mechanical | -10 to 85 °C  |       |
| Storage    | -40 to 85 °C  |       |
| Humidity   | 95 % at 60 °C |       |

# **Input Parameters**

| Condition           | Range                                                    |
|---------------------|----------------------------------------------------------|
| Car Charger Voltage | Low: 12 VDC                                              |
|                     | Max: 24 VDC                                              |
| Charger Current     | 1.5 RMS max at low line input and DC output at full load |
| Protection          | 3A Fuse                                                  |
| EUT Voltage         | 5V                                                       |
| EUT Current         | 2.1A                                                     |

# **LEDs and Buttons**

| Condition  | Range                                      |
|------------|--------------------------------------------|
|            | 1x Dual color LED (Power Button)           |
| LED Status | 1x Red LED (E-Call button)                 |
|            | 1x Light Guide (Alexa's Mute)              |
| Buttons    | 3x Function Keys (Power, E-Call, and Mute) |

# Certifications

| Description                       | Certification                                                             |  |
|-----------------------------------|---------------------------------------------------------------------------|--|
| Radio Act                         | NCC (Taiwan), JRF/JPA (Japan), FCC(NA), CE (EU)                           |  |
| Conducted Immunity<br>e/E/CE Mark | CI_ISO7637-2                                                              |  |
| Conducted Emission<br>e/E/CE Mark | CE_ISO7637-2                                                              |  |
| Radiated Emission<br>e/E/CE Mark  | RE_CISPR25                                                                |  |
| Safety (on request)               | CE-LVD, CB<br>IEC 60950 or 60065<br>JASO D014 POWER SUPPLY VARIATION TEST |  |
| SD card                           | Self-verification                                                         |  |
| Carrier Type Approval             | For JP: DOCOMO<br>For NA: AT&T                                            |  |
| ARIB                              | STD-T66                                                                   |  |
| Only Test (No<br>Certification)   | Wi-Fi Alliance<br>GCF                                                     |  |

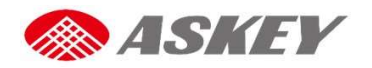

## Troubleshooting

| Description                    | Sample Screen                                                                                                    | Rectification                                              |
|--------------------------------|----------------------------------------------------------------------------------------------------|------------------------------------------------------------|
| No SD Card                     | No SD card                                                                                                    | Insert SD card                                             |
| SD Card Error                  | SD card error                                                                                                    | Remove SD card                                             |
| Impact Detected                | Impact detected                                                                                                    |                                                            |
| Format<br>Incomplete           | Format incomplete<br>The SD card was unable to<br>complete the format. Please<br>try again or insert another<br>SD card.<br>Retry | Retry format again or replace SD card with another SD card |
| System Unknown<br>Error        | Unknown error                                                                                                    | Reset the device                                           |
| Unable to Play<br>Videos       | Unable to display this image.                                                                                                    |                                                            |
| Unable to View<br>Still Images |                                                                                                    |                                                            |
| <u>_</u>                       |                                                                                                    |                                                            |

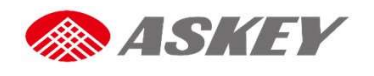

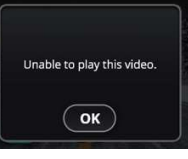

Camera Error

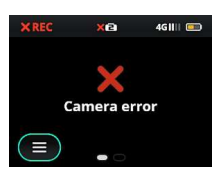

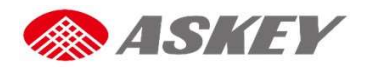

FCC

LTE and 3G Frequency Bands Please make sure the LTE frequency bands with your operator in local before you insert the SIM card into the device. • Support LTE Band FCC requirement: 2 (1900 MHz) 4(1700 MHz) 5(850 MHz) 12(700 MHz) 13(700 MHz) 17(700 MHz) 26(850 MHz) • Peak Downlink/Uplink

HSPA+ DL: 42Mbps, UL: 5.76Mbps, LTE Cat4 DL: 150Mbps, UL: 50Mbps

# Federal Communication Commission Interference Statement

This device complies with Part 15 of the FCC Rules. Operation is subject to the following two conditions: (1) This device may not cause harmful interference, and (2) this device must accept any interference received, including interference that may cause undesired operation.

This equipment has been tested and found to comply with the limits for a Class B digital device, pursuant to Part 15 of the FCC Rules. These limits are designed to provide reasonable protection against harmful interference in a residential installation. This equipment generates, uses and can radiate radio frequency energy and, if not installed and used in accordance with the instructions, may cause harmful interference to radio communications. However, there is no guarantee that interference will not occur in a particular installation. If this equipment does cause harmful interference to radio or television reception, which can be determined by turning the equipment off and on, the user is encouraged to try to correct the interference by one of the following measures:

- Reorient or relocate the receiving antenna.
- Increase the separation between the equipment and receiver.
- Connect the equipment into an outlet on a circuit different from that

to which the receiver is connected.

- Consult the dealer or an experienced radio/TV technician for help.

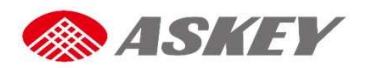

FCC Caution: Any changes or modifications not expressly approved by the party responsible for compliance could void the user's authority to operate this equipment.

This transmitter must not be co-located or operating in conjunction with any other antenna or transmitter.

This device meets all the other requirements specified in Part 15E, Section 15.407 of the FCC Rules.

# **Radiation Exposure Statement:**

This equipment complies with FCC radiation exposure limits set forth for an uncontrolled environment. This equipment should be installed and operated with minimum distance 20cm between the radiator & your body.

Note: The country code selection is for non-US model only and is not available to all US model. Per FCC regulation, all WiFi product marketed in US must fixed to US operation channels only.